A könyvtári katalógus használatának alapjai

### A katalógus elérése

- A Katalógus elérhetősége: <u>https://semmelweis.hu/petokonyvtar/informacioforrasok/katalogus/</u>
- Közvetlen elérés: <u>http://libsrv.peto.hu/</u>
- A katalógus a könyvtár honlapjáról a felső menüsorban található "Információforrások" menüpontban a "Katalógus" hivatkozásra kattintva érhető el.

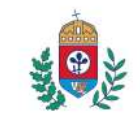

### Hári Mária Kari Könyvtár és Forrásközpont

Semmelweis Egyetem, Pető András Kar

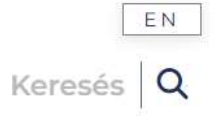

| RÓLUNK > INFORMÁCIÓFORRÁSOK                                                     | HASZNOS TUDNIVALÓK > IMPRE                                                  | SSZUM ELÉRHETŐSÉGEK                                                                                            |   |
|---------------------------------------------------------------------------------|-----------------------------------------------------------------------------|----------------------------------------------------------------------------------------------------|---|
| KONDUKTÍV PEDAGÓGIA<br>SZAKIRODALMA<br>KATALÓGUS<br>ONLINE ELÉRHETŐ FOLYÓIRATOK | ADATBÁZISOK<br>CIKKEK A NAGYVILÁGBÓL<br>AJÁNLOTT IRODALOM MAGYAR<br>NYELVEN | ÚJ KÖNYVEINK<br>A PETÖ ANDRÁS KAR<br>MUNKATÁRSAINAK KÖZLEMÉNYEI<br>A MAGYAR TUDOMÁNYOS MŰVEK<br>TÁRÁBAN (MTMT) |   |
|                                                                                 |                                                                             |                                                                                                    | > |

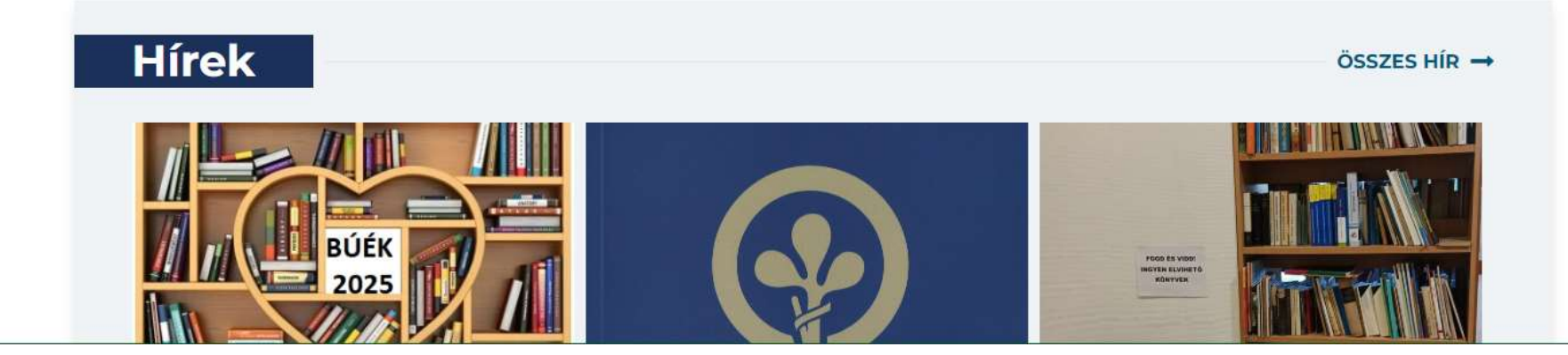

### Főmenü

 A kezdőképernyő felső részében található az online katalógus menüje, amely a katalógus használata során végig látható marad.

|       |                      |   |               |                     | Semmehweis Egyetem - Pető András Kar - Hári Mária | Kari Könyvtár és Forrásközpont |
|-------|----------------------|---|---------------|---------------------|---------------------------------------------------|--------------------------------|
| ALEPH | <u>Bejelentkezés</u> | 1 | Kijelentkezés | <u>Olvasójegyem</u> | Beállítások                                       | Adatbázisok                    |
|       |                      |   | Böngész       | Keres               | Találatok                                         | Korábbi keresések              |
|       |                      |   |               |                     |                                                   |                                |
|       |                      |   |               |                     | <b>=</b> #                                        |                                |

### Bejelentkezés

- A bejelentkezés az olvasójegy hallgatók esetében a diákigazolvány vonalkódjának megadásával lehetséges
- A vonalkódnak megfelelő számsort kell beírni a felhasználónév helyére és a jelszó helyére is
- Diákigazolvány hiányában a könyvtári rendszer által adott egyedi azonosító kerül ide. (Erről a könyvtárosoknál érdeklődhet)
- Keresni, illetve böngészni bejelentkezés nélkül is lehet
- A bejelentkezést követően az Olvasójegyem menüpontban ellenőrizni tudja adatait, kölcsönzéseit, az előjegyzéseket, kölcsönzési előzményeket, illetve meg tudja hosszabbítani a kölcsönzési határidőt is (legkésőbb a feltüntetett lejárat napján)

### Belépés

| Diákigazolvány vonalkódja:  |                | Diákigazolvány hiányában a könyvtári rendszer által adott egyedi azonosító kerül ide. (Erről a könyvtárosoknál érdeklődhet.) |
|-----------------------------|----------------|----------------------------------------------------------------------------------------------------|
| A vonalkód újra:            |                |                                                                                                    |
| Könyvtár:                   | NPI Könyvtar 🗸 |                                                                                                    |
| Belépés kegkorrála Töröl (K | ogens a johand |                                                                                                    |

### Beállítások

- A Beállítások alatt meghatározhatjuk, hogy a rendszer hogyan jelenítse meg a rekordok listáját. (Megadhatjuk a rekordok megjelenési formátumát, a rekordok számát oldalanként, illetve, hogy a teljes formátum esetében hány rekord jelenjen meg)
- A bejelentkezés után a keresés és böngészés során kiválasztott és megtekintett rekordokat tárolhatjuk az e-polcunkon, amely a "Saját epolc" menüpontban érhető el; menthetjük a rekordokat a PC-re, vagy el is küldhetjük őket e-mailben

| ← C   | A Nem biztonságos   libsrv.pe | eto.hu/F/2TYPQ4IPB4YARPT2PB7PSR4 | '<br>IIFGDU32VQ2PM6Q1FHL5DR75M2PP-2 | 23339?func=option-show&func_param      | =DISPLAY-OPTION                     |                     | AN ŵ | ¢)       | ć⊨ @     | ~~ | 🧑        |
|-------|-------------------------------|----------------------------------|-------------------------------------|----------------------------------------|-------------------------------------|---------------------|------|----------|----------|----|----------|
|       |                               |                                  | Semmelw                             | eis Egyetem - Pető András Kar - Hári M | ária Kari Könyvtár és Forrásközpont |                     |      |          |          |    |          |
| ALEPH | <u>Bejelentkezés</u>          | <u>Kijelentkezés</u>             | <u>Olvasójegyem</u>                 | <u>Beállítások</u>                     | Adatbázisok                         | <u>Visszajelzés</u> | 1    | Sú       | gó       |    | <u> </u> |
|       |                               | Böngész                          | <u>Keres</u>                        | <u>Találatok</u>                       | Korábbi keresések                   | Saját e-polc        | 1    | Könyvtár | honlapja |    |          |
|       |                               |                                  |                                     |                                        |                                     |                     |      |          |          |    |          |
|       |                               |                                  |                                     |                                        |                                     |                     |      |          |          |    |          |
|       |                               | N                                | lyelv                               | T                                      | S                                   | FX Beállítások      |      |          |          |    |          |

#### wegjelennest bealmasok.

Ezzel a funkcióval tudja meghatározni azt, hogy a rendszer hogyan jelenítse meg a rekordok listáját. Ha csak a cím megjelenítését vagy az egy soros megjelenítést választja, mindig van lehetősége a teljes rekordot megnézni.

| Rekordok oldalanként:                                    | ○3 ●10 ○15 ○20                                                                                                    |
|----------------------------------------------------------|----------------------------------------------------------------------------------------------------|
| Teljes formátum megjelenítése - maximum ennyi rekordnál: | ●0 ○5 ○10 ○15                                                                                                    |
| Formátum:                                                | <ul> <li>Opció 1(951) ○ Csak cím (952)</li> <li>              ® Rövid ○ Kártya (037) ○ Teljes nézet (950)      </li> </ul> |
| AUT adat megjelenítése a böngésző listában?              | ⊛Nem Olgen                                                                                                    |

### Egyszerű keresés

- Egyszerű keresés menüpontban kereshetünk az összes mezőben egyszerre, illetve a legördíthető menü segítségével valamely meghatározott mezőben
- Lehetőségünk van arra, hogy egyszerre több adatbázisban, saját részadatbázisainkban hajtsunk végre keresést
- Fontos, hogy az Adatbázis mezőben mindig kiválasszuk azt a részadatbázist, amelyben keresni szeretnénk (Teljes adatbázis, Szakdolgozatok, Időszaki kiadványok stb.). Alapértelmezésben a teljes adatbázisban kereshetünk

| 2 🗖 🖞             | HMKRFK - Keresés           | 🗙 🚯 Hári Mária   | Karî Könyvtár és Forrá 🗙   + | 1                        |                        |                         |                               |                       |                         |    |   |                   | -                                       |            |
|-------------------|----------------------------|------------------|------------------------------|--------------------------|------------------------|-------------------------|-------------------------------|-----------------------|-------------------------|----|---|-------------------|-----------------------------------------|------------|
| ← C               | A Nem biztonságos   libsrv | .peto.hu/F/2TYPC | 4IPB4YARPT2PB7PSR4IFGD       | U32VQ2PM6Q1FHL5DR75M2PP- | 23520?func=find-b-0    |                         |                               |                       |                         | A» | ☆ | 口 & @             | ~~~~~~~~~~~~~~~~~~~~~~~~~~~~~~~~~~~~~~~ | 🤇          |
|                   |                            |                  |                              | Semmelw                  | veis Egyetem - Pető Ar | drás Kar - Hári Mária K | uri Könyvtár és Forrásközpont |                       |                         |    |   |                   |                                         |            |
| ALEPH             | <u>Bejelentkezés</u>       | 1                | Kijelentkezés                | <u>Olvasójegyem</u>      | <u>Beál</u>            | ítások I                | Adatbázisok                   | Ľ                     | <u>Visszajelzés</u>     | 1  |   | Súgó              |                                         | - 4        |
|                   |                            |                  | Böngész                      | Keres                    | l <u>Talá</u>          | latok                   | Korábbi keresések             | 1                     | Saját e-polc            | 1  |   | Könyvtár honlapja |                                         | <b>–</b> c |
|                   |                            |                  |                              |                          |                        | - **                    |                               |                       |                         |    |   |                   |                                         | _          |
|                   |                            | н                | (eresés   T                  | öbb-mezős keresés        | Kerese                 | s több adatbázisban     | Összetett ke                  | eresés                | CCL                     |    |   |                   |                                         | <u></u>    |
| Keresés           |                            |                  | •                            |                          |                        |                         |                               |                       |                         |    |   |                   |                                         | -+         |
| Iria be a kere    | ső szót/szavakat           |                  |                              |                          |                        |                         |                               |                       |                         |    |   |                   |                                         |            |
| Mező a keres      | éshez                      | Bár              | nelvik mező 🗸 🗸              |                          |                        |                         |                               |                       |                         |    |   |                   |                                         |            |
| Szavak egym       | nás mellett?               |                  | Nem O laen                   |                          |                        |                         |                               |                       |                         |    |   |                   |                                         |            |
| Adatbázis         |                            |                  |                              | ~                        |                        |                         |                               |                       |                         |    |   |                   |                                         |            |
| Mehet             | Tàrôl                      |                  |                              |                          |                        |                         |                               |                       |                         |    |   |                   |                                         |            |
| Szűrés beállítása | ai:                        |                  |                              |                          |                        |                         |                               |                       |                         |    |   |                   |                                         | _          |
| Nyelv:            | ōsszes ▼                   |                  | Év-től:                      |                          | Ėv-ig                  | £                       | yyyy (Amennyiben nen          | n ad meg tartományt k | cérjük használjon "?"-t |    |   |                   |                                         |            |
| Formátum:         | összes                     | ~                | Elhelyezés:                  | összes ❤                 |                        |                         |                               |                       |                         |    |   |                   |                                         |            |
|                   |                            |                  |                              |                          |                        |                         |                               |                       |                         |    |   |                   |                                         |            |

#### Tanácsok a kereséshez:

• Annyi mezőbe írjon, amennyi a keresése szerint fontos. Ha több mezőbe ír, azzal szűkíti keresését. Ha Igen-t választ arra, hogy a "Szavak egymás mellett" legyenek, akkor a computer programming keresésénél a program csak azokat a rekordokat gyűjti le, amelyekben a computer szót követi a programming.

• A rendszer nem tesz különbséget a kis- és nagybetűk között. Igy mindegyik változat ugyanazt a találati halmazt eredményezi computer, vagy Computer vagy COMPUTER.

• A beírt szavak között logikai "ÉS" kapcsolat van. A keresőkérdésben használhatja a logikai (Boole-) operátorokat: AND (logikai ÉS), OR (logikai ÉSNEM). Így például számítógép or programozó minden olyan rekordot megjelenít, amelyben vagy a számítógép vagy a programozó kífejezés előfordut.

• A kereső kifejezés csonkolása a ? vagy "használatával lehetséges. A csonkolás egyaránt alkalmazható balról, jobbról, illetve a kereső kérdés belsejében. Például a számít? forma visszakeresi a számít, számítás, számító, számító

|                     | intern biztonsagos   libsiv.peto.nu/i | 7331L3F001Q317QDFII59KDVF3H34A0 | CUISOGHVOAAFIN/IMIRKATVA-165 | zr:nunc=medane_name=nnd-m                 |                                          |                         |                   |         |
|---------------------|---------------------------------------|---------------------------------|------------------------------|-------------------------------------------|------------------------------------------|-------------------------|-------------------|---------|
|                     |                                       |                                 | Semmelweis I                 | Egyetem - Pető András Kar - Hári Mária Ka | ri Könyvtár és Forrásközpont             |                         |                   |         |
| ALEPH               | Bejelentkezés                         | Kijelentkezés I                 | Olvasójegyem                 | <u>Beállítások</u>                        | Adatbázisok                              | <u>Visszajelzés</u>     | l <u>Súgó</u>     |         |
|                     |                                       | <u>Böngész</u>                  | Keres                        | <u>Találatok</u>                          | Korábbi keresések                        | Saját e-polc            | Könyvtár honlapja | <br>- 1 |
|                     |                                       |                                 |                              |                                           |                                          |                         |                   | <br>- 1 |
|                     |                                       | 100 M                           | 10                           |                                           |                                          |                         |                   | - 5     |
|                     |                                       | Keresés   Töb                   | b-mezős keresés              | Keresés több adatbázisban                 | Összetett keresés                        | CCL                     |                   |         |
| Keresés több :      | adatházishan                          |                                 |                              |                                           |                                          |                         |                   |         |
|                     |                                       | 0                               |                              |                                           |                                          |                         |                   |         |
| Irja de a kereso s  | 2201                                  |                                 |                              |                                           |                                          |                         |                   |         |
| wezo a keresesn     | ez                                    | Barmelyik mezo 🗸                |                              |                                           |                                          |                         |                   |         |
| Szavak egymás r     | nellett?                              | Nem O Igen                      |                              |                                           |                                          |                         |                   |         |
| Válasszon adatba    | ázist:                                |                                 |                              |                                           |                                          |                         |                   |         |
|                     |                                       |                                 |                              |                                           | Szakdolgozatok                           |                         |                   |         |
|                     |                                       | Cikkek                          |                              |                                           | Tanulmányok                              |                         |                   |         |
|                     |                                       | Videók                          |                              |                                           |                                          |                         |                   |         |
| Mehet Toral         |                                       |                                 |                              |                                           |                                          |                         |                   |         |
|                     |                                       |                                 |                              |                                           |                                          |                         |                   | <br>-   |
| Szűrés beállításai: |                                       |                                 |                              |                                           |                                          |                         |                   |         |
| Nyelv:              | összes ✔                              | Év-től:                         |                              | Ėv-ig:                                    | yyyy (Amennyiben nem ad meg tartományt ) | térjük használjon "?"-t |                   |         |
| Formátum:           | 055765 V                              | Elhelvezés:                     | összes ¥                     |                                           |                                          |                         |                   |         |

#### Tanácsok a kereséshez:

Annyi mezőbe írjon, amennyi a keresése szerint fontos. Ha több mezőbe ír, azzal szűkíti keresését. Ha Igen-t választ arra, hogy a "Szavak egymás mellett" legyenek, akkor a computer programming keresésénél a program csak azokat a rekordokat gyűjti le, amelyekben a computer szót követi a programming.

• A rendszer nem tesz különbséget a kis- és nagybetűk között. Igy mindegyik változat ugyanazt a találati halmazt eredményezi computer, vagy Computer vagy COMPUTER.

• A beírt szavak között logikai "ÉS" kapcsolat van. A keresőkérdésben használhatja a logikai (Boole-) operátorokat: AND (logikai ÉS), OR (logikai éSNEM). Így például számítógép or programozó minden olyan rekordot megjelenít, amelyben vagy a számítógép vagy a programozó kifejezés előfordul.

• A kereső kifejezés csonkolása a ? vagy \* használatával lehetséges. A csonkolás egyaránt alkalmazható balról, jobbról, illetve a kereső kérdés belsejében. Például a számít? forma visszakeresi a számít, számítás, számító, számítógép stb. szavakat. Vagy a ?ology formával találat lesz az anthropology, archaeology, psychology, stb. A "csonkolást" a szó belsejében is lehet használni: alumi?m visszakeresi a a aluminium szavakat.

# Összetett keresés

- Az Összetett keresésnél kiválaszthatjuk, hogy mely mezőkben akarunk keresni
- A kereséshez segítséget nyújt a főmenüből elérhető SÚGÓ

| ి 🗖 🗅 нм            | MKRFK - Összetett keresés 🛛 🗙 | +                                  |                            |                              |                            |                      |                                           |            |                 | - đ  | s × |
|---------------------|-------------------------------|------------------------------------|----------------------------|------------------------------|----------------------------|----------------------|-------------------------------------------|------------|-----------------|------|-----|
| ← C ▲               | Nem biztonságos   libsrv.pe   | eto.hu/F/33YL5F6GIQ917QDHI59KDVP5I | H54XCQT38GHV6AAPN7IMHRX1V> | (-16078?func=find-d-0        |                            |                      |                                           | A* 🖒 🕻     | ] ☆ @           | ~~ · | 🧳   |
|                     |                               |                                    | Semmeh                     | weis Egyetem - Pető András K | ar - Hári Mária Kari Könyv | tár és Forrásközpont |                                           |            |                 |      |     |
| ALEPH               | Bejelentkezés                 | <u>Kijelentkezés</u>               | <u>Olvasójegyem</u>        | <u>Beállítások</u>           | 1                          | Adatbázisok          | <u>Visszajelzés</u>                       | 1          | Súgó            |      | _ 4 |
|                     |                               | Böngész                            | <u>Keres</u>               | <u>Találatok</u>             | 1                          | Korábbi keresések    | <u>Saját e-polc</u>                       | <u>Kör</u> | nyvtár honlapja |      |     |
|                     |                               |                                    |                            |                              |                            |                      |                                           |            |                 |      | _ ~ |
|                     |                               | Keresés                            | Több-mezős keresés         | Keresés több                 | adatbázisban               | Összetett ker        | resés   CCL                               |            |                 |      | •   |
| Összetett ker       | esés                          |                                    |                            |                              |                            |                      |                                           |            |                 |      | +   |
| Mező a keresési     | hez                           | lrja be a kereső szót/szavaka      | t                          |                              | Szavak egymás mel          | llett?               | Rekordok száma                            |            |                 |      |     |
| Bármelyik mező      | ~                             |                                    |                            |                              | No O Yes                   |                      |                                           |            |                 |      |     |
| Bármelyik mező      | ~                             |                                    |                            |                              | No O Yes                   |                      |                                           |            |                 |      |     |
| Bármelyik mező      | ~                             |                                    |                            |                              | No     Ves                 |                      |                                           |            |                 |      |     |
| Adatbázis           |                               |                                    | ~                          |                              |                            |                      |                                           |            |                 |      |     |
| Kattintson az "Ö    | Összesen" részre a rekor      | dok megtekintéséhez.               | 1917.<br>1                 |                              |                            |                      | Összesen:                                 |            |                 |      |     |
| Mehet Torol         |                               |                                    |                            |                              |                            |                      |                                           |            |                 |      |     |
| Szűrés beállításai: |                               |                                    |                            |                              |                            |                      |                                           |            |                 |      | -   |
| Nyelv:              | összes 🛩                      | Év-től:                            |                            | Ėv-ig:                       |                            | yyyy (Amennyiben nem | ad meg tartományt kérjük használjon "?"-t |            |                 |      |     |
| Formátum:           | ÖSSZES                        | ✓ Elhelyezés:                      | összes ♥                   |                              |                            |                      |                                           |            |                 |      |     |
|                     |                               |                                    |                            |                              |                            |                      |                                           |            |                 |      | -   |

#### Tanácsok a kereséshez:

Annyi mezőbe írjon, amennyi a keresése szerint fontos. Ha több mezőbe ír, azzal szűkíti keresését. Ha Igen-t választ arra, hogy a "Szavak egymás mellett" legyenek, akkor a computer programming keresésénél a program csak azokat a rekordokat gyűjti le, amelyekben a computer szót követi a programming.

• A rendszer nem tesz különbséget a kis- és nagybetűk között. Igy mindegyik változat ugyanazt a találati halmazt eredményezi computer, vagy Computer vagy COMPUTER.

• A beírt szavak között logikai "ÉS" kapcsolat van. A keresőkérdésben használhatja a logikai (Boole-) operátorokat: AND (logikai ÉS), OR (logikai ÉS) KAP (logikai ÉS) KAP (logikai ÉS) KAP (logikai žS) KAP (logikai žS) KAP (logikai ŠS) (logikai ŠS) KAP (logikai ŠS) (logikai ŠS) (logikai ŠS) (logikai ŠS) (logikai ŠS) (logikai ŠS) (logikai ŠS) (logikai ŠS) (logikai ŠS) (logikai ŠS) (logikai ŠS) (logikai ŠS) (logikai ŠS) (logikai ŠS) (logikai ŠS) (logikai ŠS) (logikai ŠS) (logikai ŠS) (logikai ŠS) (logikai ŠS) (logikai ŠS) (logikai

• A rendszer támogatja a szinonim keresést, tehát kereshet arra a szóra, hogy labor. A találati lista tartalmazni fogja azokat a rekordokat amelyekben szerepel a labor és azokat a rekordokat is amelyekben szerepel a labor.

• A kereső kifejezés csonkolása a ? vagy \* használatával lehetséges. A csonkolás egyaránt alkalmazható balról, jobbról, illetve a kereső kérdés belsejében. Például a számít? forma visszakeresi a számít, számítás, számító, számítógép stb. szavakat. Vagy a ?ology formával találat lesz az anthropology, archaeology, psychology, stb. A "csonkolást" a szó belsejében is lehet használni: alumi?m visszakeresi a a aluminium szavakat.

### Több-mezős keresés

- Ha a több-mezős keresést választjuk, egy kiterjesztett mezőlistában végezhetünk keresést (tárgyszó, szerző, év, cím, kiadó)
- További szűrők alkalmazásával pontosíthatjuk a keresést (nyelv, formátum stb.)

| ALERU            | Beielentkezés | l Kiielentkezés | Olvasóiegvem          | Beállítások I             | Adatbázisok       | Visszaielzés I | Súgó              |
|------------------|---------------|-----------------|-----------------------|---------------------------|-------------------|----------------|-------------------|
|                  |               | Böngész         | Keres                 | Találatok                 | Korábbi keresések | Saját e-polc   | Könyvtár honlapja |
|                  |               |                 |                       |                           |                   |                |                   |
|                  |               |                 |                       |                           |                   |                |                   |
|                  |               | Keresés         | Több-mezős keresés    | Keresés több adatbázisban | Összetett keresés | CCL            |                   |
| öbb-mezős kere   | sés           |                 |                       |                           |                   |                |                   |
| irgyszó          |               |                 |                       |                           |                   |                |                   |
| zerző            |               |                 |                       |                           |                   |                |                   |
| m kezdete        |               |                 | (A cím első szavával) |                           |                   |                |                   |
| m szavak         |               |                 |                       |                           |                   |                |                   |
|                  |               |                 |                       |                           |                   |                |                   |
| adó              |               |                 |                       |                           |                   |                |                   |
| avak egymás mell | ett?          | ● Nem ○ Igen    |                       |                           |                   |                |                   |
| latbázis         |               |                 | ~                     |                           |                   |                |                   |
| Mehet Toröl      |               |                 |                       |                           |                   |                |                   |
|                  |               |                 |                       |                           |                   |                |                   |

| Nyelv:    | összes ♥ | Év-től:     | Év-ig:   | yyyy (Amennyiben nem ad meg tartományt kérjük használjon "?"-t |
|-----------|----------|-------------|----------|----------------------------------------------------------------|
| Formátum: | összes 🗸 | Elhelyezés: | összes ✔ |                                                                |

#### Tanácsok a kereséshez:

• Annyi mezőbe írjon, amennyi a keresése szerint fontos. Ha több mezőbe ír, azzal szűkíti keresését. Ha Igen-t választ arra, hogy a "Szavak egymás mellett" legyenek, akkor a computer programming keresésénél a program csak azokat a rekordokat gyűjti le, amelyekben a computer szót követi a programming.

• A rendszer nem tesz különbséget a kis- és nagybetűk között. Igy mindegyik változat ugyanazt a találati halmazt eredményezi computer, vagy Computer vagy COMPUTER.

• A beirt szavak között logikai "ÉS" kapcsolat van. A keresőkérdésben használhatja a logikai (Boole-) operátorokat: AND (logikai ÉS), OR (logikai ÉS), OR (logikai ÉS), OR (logikai ÉS), OR (logikai ÉS), OR (logikai ÉS), OR (logikai ÉS), OR (logikai ÉS), OR (logikai ES), OR (logikai ES), OR (logi

• A kereső kifejezés csonkolása a ? vagy \* használatával lehetséges. A csonkolás egyaránt alkalmazható balról, jobbról, illetve a kereső kérdés belsejében. Például a számít? forma visszakeresi a számít, számító, számító

### Böngészés

- A legördülő menüből kiválasztható Böngészés segítségével a különböző keresőlistákban lapozhatunk előre-hátra az általunk megadott betűtől, szótól kezdődően.
- A kiválasztott kifejezésre kattintva megjeleníthetők a hozzá tartozó dokumentumok
- Ha korábban a keresésnél bejelöltünk egy részadatbázist, akkor a böngészést is csak ebben lehet lefuttatni

| 20             | 🗅 HMKRFK - Browse 🛛 🗙 🕂           | -                               |                               |                                     |                                   |                     | — d               | ∍ × |
|----------------|-----------------------------------|---------------------------------|-------------------------------|-------------------------------------|-----------------------------------|---------------------|-------------------|-----|
| $\leftarrow$ C | A Nem biztonságos   libsrv.peto.ł | hu/F/33YL5F6GIQ917QDHI59KDVP5H5 | 4XCQT38GHV6AAPN7IMHRX1VX-1641 | 5?func=scan-list                    |                                   |                     | A ☆ ロ 全 @ %       | 📀   |
| 6              |                                   |                                 | Semmelweis E                  | gyetem - Pető András Kar - Hári Már | ia Kari Könyvtár és Forrásközpont |                     |                   |     |
| ALEPH          | Bejelentkezés                     | <u>Kijelentkezés</u>            | Olvasójegyem                  | <u>Beállítások</u>                  | Adatbázisok                       | <u>Visszajelzés</u> | I <u>Súgó</u>     | Q.  |
|                |                                   | Böngész                         | Keres                         | <u>Találatok</u>                    | Korábbi keresések                 | Saját e-polc        | Könyvtár honlapja |     |
|                |                                   |                                 |                               |                                     |                                   |                     |                   |     |
| HMKRF          | K - Betûrendes lista böngész      | ése                             |                               |                                     |                                   |                     |                   |     |
| Írja be a s    | szót vagy kifejezést:             | Hári                            |                               |                                     |                                   |                     |                   |     |
| Válasszo       | n böngésző listát:                | Cím 🗸                           |                               |                                     |                                   |                     |                   | +   |
| Mehet          | Torst                             |                                 |                               |                                     |                                   |                     |                   |     |

|                       |                  |        |                      | Semmelweis          | Egyetem - Petö András Kar - Ha | óri Mária Kar | i Könyvtár és Forrásközpont |   |                     |                   |
|-----------------------|------------------|--------|----------------------|---------------------|--------------------------------|---------------|-----------------------------|---|---------------------|-------------------|
| ALEPH                 | Bejelentkezés    | 1      | <u>Kijelentkezés</u> | <u>Olvasójegyem</u> | <u>Beállítások</u>             | 1             | Adatbázisok                 | 1 | <u>Visszajelzés</u> | l <u>Súgó</u>     |
|                       |                  |        | Böngész              | Keres               | <u>Találatok</u>               |               | Korábbi keresések           | 1 | Saját e-polc        | Könyvtár honlapja |
|                       |                  |        |                      |                     |                                |               |                             |   |                     |                   |
|                       |                  |        |                      |                     |                                |               |                             |   |                     |                   |
|                       |                  |        |                      |                     |                                |               |                             |   |                     |                   |
| HMKRFK - Beture       | endes lista böng | észése |                      |                     |                                |               |                             |   |                     |                   |
| Írja be a szót vagy k | ifejezést:       | Н      | ári                  |                     |                                |               |                             |   |                     |                   |
| Válasszon böngésző    | ő listát:        | C      | ím 🗸                 |                     |                                |               |                             |   |                     |                   |
| Mehet Torol           |                  |        |                      |                     |                                |               |                             |   |                     |                   |

#### Böngésző lista: Cím

| Rekordok | Rövid rekord | Besorolás                                    |
|----------|--------------|----------------------------------------------|
| 1        |              | Hári 100                                     |
| 1        |              | Hári 100 Jubileumi Évkönyv                   |
| 1        |              | Hári Mária                                   |
| 1        |              | Hári Mária                                   |
| 1        |              | Harisnyás Pippi hajóra száll                 |
| 1        |              | Harka, der Sohn des Häuptlings               |
| 1        |              | A Harmadik Birodalom felemelkedése és bukása |
| 2        |              | Harmadik daloskönyvem                        |
| 1        |              | Harmadik daloskönyvem 3                      |
| 1        |              | Harmadik évezred                             |

Előző oldal Következő oldal

🚺 Előző oldal 🛛 Következő oldal 🕨

| 🗕 🖸 🛕 Nem b                                              | iztonságos   libsrv.peto.hu/F/33 | 3YL5F6GIQ917QDHI59KDVP5H54XCQT38       | GHV6AAPN7IMHRX1VX-16645?func=find-ac                                | c&lacc_sequence=000042192                |                        |                  | AN        | ☆ 따 ৫          | G 8 ···           |
|----------------------------------------------------------|----------------------------------|----------------------------------------|---------------------------------------------------------------------|------------------------------------------|------------------------|------------------|-----------|----------------|-------------------|
|                                                          | Bejelentkezés I                  | Kijalantkazás I                        | Semmelweis Egyetem - Petö A                                         | undrás Kar - Hári Mária Kari Könyvtár és | Forrásközpont          | Visezaiolzós     | 1944<br>  | Súnó           |                   |
| ATTEN .                                                  |                                  | Böngész l                              | Keres   <u>Ta</u>                                                   | lálatok   Korá                           | bbi keresések          | Saját e-polc     | 1         | Könyvtár honla | pja               |
|                                                          |                                  |                                        |                                                                     | <b>—</b> *                               |                        |                  |           |                |                   |
|                                                          | Választott r                     | rekordok: Választottak megnézése   Me  | ent/Elküld e-mail-ben   Kisebb halmaz létreho                       | zása   Kosárba teszi   Szerverre ment    | 1                      |                  |           |                |                   |
|                                                          | Teljes halm                      | naz: Mindent választ   Vál             | lasztás visszavonása Rangsorolás                                    | Szűkítés Saját e-polcra tev              | és   Szűrés            |                  | SDI kérés |                |                   |
|                                                          |                                  |                                        |                                                                     |                                          |                        |                  |           |                |                   |
| Előző Harcos                                             | sok, barbárok, gladiátorok       |                                        |                                                                     |                                          |                        |                  |           |                |                   |
| m Aktuális Hári M                                        | ária                             |                                        |                                                                     |                                          |                        |                  |           |                |                   |
| NOVELKEZO <u>Hari M</u>                                  |                                  |                                        |                                                                     |                                          |                        |                  |           |                |                   |
| edmény Hári Mária;                                       | Rendezve: Year, then Autho       | or                                     |                                                                     |                                          |                        |                  |           |                |                   |
| endezési opció: •Au                                      | thor, then Ye • Year, then Au    | uth •Author, then Ti • Title, then Yea | <mark>a ∘</mark> Year, then Titl <mark>∘Call Number, th ∘C</mark> a | <u>II Number, th</u>                     |                        |                  |           |                |                   |
| ormatum : • <u>951</u> • <u>9</u>                        |                                  | 1                                      |                                                                     |                                          |                        |                  |           |                |                   |
| ekordok 1 - 1 / 1 (ma                                    | x 1000 rekord jeleníthető m      | eg és rendeztethető)                   |                                                                     |                                          | Ugrás szövegre         | Ugrās #          |           | 📕 Előzci oldul | Következő oldal 🔛 |
|                                                          | Szerző                           |                                        | Cím                                                                 |                                          | Év                     | Helye            |           | Dokumentumtip  | us                |
| Pető András Főiskola                                     |                                  | Hári Mária                             |                                                                     | 2005                                     | Központi Könyyt        | ar( 5/ 2)        |           |                |                   |
|                                                          |                                  |                                        |                                                                     | 2003                                     | Rozpona Rony Va        | <u>al(-5/2)</u>  |           | 200            |                   |
|                                                          |                                  |                                        |                                                                     | 2003                                     | <u>Rozponia ronyva</u> | <u>11(372)</u>   |           |                |                   |
|                                                          |                                  |                                        |                                                                     | 2000                                     |                        |                  |           | Efórs olda     | Kavetkezö oldal 📕 |
| ódosíthatia keresésé                                     | <b>*</b> -                       |                                        |                                                                     |                                          | <u>Koppine Kony Xa</u> |                  |           | Eféció edital  | Következő oldal   |
| ódosíthatja keresésé<br>T=Hári Mária                     | t:                               |                                        |                                                                     |                                          | Koppine Konyxa         | <u>a' a e</u> k  |           | Elieco odál    | Kävetkozö öldal 🕨 |
| odosíthatja keresésé<br>ī≃Hári Mária<br>Iasszon bázist:  | t:                               |                                        |                                                                     |                                          |                        | <u>a. o. e</u> , |           | 👔 Efáro oldal  | Kävetkesö kidal   |
| ndosíthatja keresésé<br>I=Hári Mária<br>Iasszon bázist:  | t:<br>                           |                                        |                                                                     |                                          | <u>Koppini Konyx</u>   | <u>a' a e</u> k  |           | Etioro oddal   | Kovetkesö oldal   |
| dosithatja keresésé<br>=Hári Mária<br>lasszon bázist:    | t:<br>Mehet                      |                                        | ©2                                                                  | 1015 Ex Libris                           |                        | <u>a, o, e</u> k |           | Elico odial    | Követkéző tidal 📄 |
| dosithatja keresésé<br>=Hári Mária<br>asszon bázist:     | t:                               |                                        | ©2                                                                  | 015 Ex Libris                            |                        | <u>a, o, e</u> k |           | Elico odia     | Következő öldtal  |
| dosithatja keresésé<br>=Hári Mária<br>asszon bázist:     | t:<br>✓ Mehet                    |                                        | © 2                                                                 | 1015 Ex Libris                           |                        | <u>a, o, e</u> k |           | Efors of Bal   | Kavetkező oldal   |
| ndosíthatja keresésé<br>r=Hári Mária<br>lasszon bázist:  | t:                               |                                        | ©2                                                                  | 015 Ex Libris                            |                        | <u>a, o, e</u> k |           | Etico odial    | Kovetkesö oldal   |
| odosíthatja keresésé<br>i=Hári Mária<br>lasszon bázist:  | t:<br>Mehet                      |                                        | © 2                                                                 | 1015 Ex Libris                           |                        | <u>a, o, e</u> , |           | Elico odial    | Kovetkesö oldal   |
| ódosíthatja keresésé<br>T=Hári Mária<br>Iasszon bázist:  | t:<br>                           |                                        | ©2                                                                  | 015 Ex Libris                            |                        | <u>a, o, e</u> k |           | Elécé edile    | Kovetkező inital  |
| odosíthatja keresésé<br>r=Hári Mária<br>lasszon bázist:  | t:<br>✓ Mehet                    |                                        | © 2                                                                 | 015 Ex Libris                            |                        |                  |           | Eloco editel   | Kavetkező oldal   |
| dosithatja keresésé<br>'=Hári Mária<br>lasszon bázist:   | t:<br>Mehet                      |                                        | © 2                                                                 | 2000                                     |                        |                  |           | Elico odial    | Kovetkesä isidal  |
| ódosíthatja keresésé<br>T=Hári Mária<br>Ilasszon bázist: | t:<br>Mehet                      |                                        | © 2                                                                 | 015 Ex Libris                            |                        |                  |           | Eisco oddal    | Kovetkesö oldal   |

### Találatok

- A keresést, illetve böngészést követően betöltődik a találati lista
- A főmenüben a Találatok menüpontra kattintva az utolsó keresés találati halmaza kerül képernyőre rövid formátumban
- Ha többet szeretnénk tudni az egyes rekordokról, megtekinthetjük azokat bővebben is a tétel előtti sorszámra kattintva, vagy több tételt a sorszám utáni négyzetben kijelölve, vagy akár az összes találatot meg lehet nézni a lista tetején a "Teljes halmaz" menüponton belül a "Mindent választ" gombra kattintva

|                                       |                                                            |                                         |                                                           | Korabbi k                       | keresések   <u>Saját e-polc</u>    | Könyvtár honlapja           |
|---------------------------------------|------------------------------------------------------------|-----------------------------------------|-----------------------------------------------------------|---------------------------------|------------------------------------|-----------------------------|
|                                       |                                                            |                                         | * =                                                       | 3                               |                                    |                             |
|                                       | Választott rekordok: Vá                                    | ilasztottak megnézése   Ment/Elküld     | l e-mail-ben   Kisebb halmaz létrehozása  <br>Dangaszolás | Kosárba teszi   Szerverre menti | Caŭrán I                           | CDI kóróa                   |
|                                       | icijes nannaz.                                             |                                         | sszavonasa į Rangsorolas į                                | Szukites   Sajat e-poicia teves | Juies                              | 3DI KEIES                   |
| ény Szerző= Hári; Re                  | ndezve: Year, then Author                                  | den T. The den Mar Mar                  |                                                           |                                 |                                    |                             |
| um : • 951 • 952 • 9                  | <u>then Ye</u> year, then Author<br>153 • Rövid táblázatos | <u>, then 11° little, then Yea Year</u> | <u>, then Titi • Call Number, th • Call Nu</u>            | <u>Imper, th</u>                |                                    |                             |
| dok 1 - 10 / 112 (max                 | 1000 rekord ieleníthető meg és re                          | endeztethető)                           |                                                           |                                 | Ugrás szövegre                     | Eláro oldal Következő oldal |
| · · · · · · · · · · · · · · · · · · · |                                                            | ,                                       |                                                           | -                               |                                    |                             |
| Hári Mária (1923-2001)                | <u>Szerző</u>                                              | Human principium                        | <u>Cím</u>                                                | 2021 Ev                         | Helye<br>Központi Könyvtár( 10/ 5) | Dokumentumtipus             |
|                                       |                                                            |                                         |                                                           |                                 |                                    |                             |
| Hári Bíborka                          |                                                            | A magyar népi gyermekjátékol            | k létjogosultsága a konduktív pedagógiában                | 2021                            | Központi Könyvtár( 1/ 0)           | E                           |
| Hári Zsuzsanna                        |                                                            | Újfajta fejlesztési lehetőségek         | az óvodáskorú hemiparetikus gyermekek eset                | tében 2014                      | Központi Könyvtár( 1/ 0)           |                             |
|                                       |                                                            |                                         |                                                           |                                 |                                    |                             |
| Hari Maria (1923-2001)                |                                                            | Osszehasonlító konduktiv ped            | lagógia                                                   | 2008                            | <u>Központi Könyvtar( 13/ 13)</u>  |                             |
| Hári Mária (1923-2001)                |                                                            | Inclusion through the interaction       | on of conductive education                                | 2002                            | Központi Könyvtár( <u>1/0)</u>     |                             |
|                                       |                                                            |                                         |                                                           |                                 |                                    |                             |
| Hári Mária (1923-2001)                |                                                            | Integráció a konduktív nevelés          | s interakciója révén                                      | 2001                            | Központi Könyvtár( 1/ 0)           |                             |
| Hári Mária (1923-2001)                |                                                            | The History of Conductive Per           | tanony                                                    | 2001                            | Központi Könystár( 1/ 0)           |                             |
|                                       |                                                            |                                         | 20909).                                                   | 2007                            |                                    |                             |
| Hári Mária (1923-2001)                |                                                            | Összehasonlító konduktív ped            | lagógia                                                   | 2001                            | <u>Központi Könyvtár( 6/ 4)</u>    |                             |
|                                       |                                                            | 2                                       |                                                           |                                 |                                    |                             |
| Hári Mária                            |                                                            | Osszehasonlító konduktív ped            | lagógia                                                   | 2001                            | <u>Központi Könyvtár( 8/ 3)</u>    |                             |
|                                       |                                                            | Hogyan sajátítottam el ismere           | teket a gyakorlati képzés során?                          | 2001                            |                                    | E                           |
| alánki Ágnes                          |                                                            | († 2002) 10 - C                         |                                                           |                                 |                                    |                             |
| Palánki Ágnes                         |                                                            |                                         |                                                           |                                 |                                    |                             |
| Palánki Ágnes                         |                                                            |                                         |                                                           |                                 |                                    | Előző oldal Következő oldal |

# Találatok megjelenési formái, találatok rendezése

- A találatokat több formátumban is megtekinthetjük
- A katalógus forma a hagyományos könyvtári cédulakatalógusokban megszokott sorrendben tartalmazza az adatokat
- A teljes forma többet ad, néhány mező tartalma aláhúzottan szerepel, ha ezekre kattintunk, eljuthatunk az adott mező böngészőlistájába
- Találati halmazainkat (az utolsót, vagy a korábbi keresések közül kiválasztva bármelyiket) további műveleteknek vethetjük alá, melyekkel szűkíthetjük, bővíthetjük, csoportosíthatjuk az addig kapott rekordjainkat

| 6                                          |                                     |                              | A.                  | Semme                              | elweis Equetem - Pető András Kar -                                       | Hári Mária Kari Könyvtár és                         | Forrásközpont                             |      |              | 10111            |                   |                    |     |
|--------------------------------------------|-------------------------------------|------------------------------|---------------------|------------------------------------|--------------------------------------------------------------------------|-----------------------------------------------------|-------------------------------------------|------|--------------|------------------|-------------------|--------------------|-----|
| ALERU                                      | Beielentkezés                       | Kijelent                     | kezés I             | Olvasójegyem                       | l Beállítások                                                            | I Ad                                                | latbázisok                                | Ĩ.   | Visszaielzés | 1                | Súgó              |                    | Q   |
|                                            |                                     | Böng                         | ész l               | Keres                              | <u>Találatok</u>                                                         | l Koráb                                             | obi keresések                             | Î.   | Saját e-polc | i                | Könyvtár honlapja |                    |     |
|                                            |                                     |                              |                     |                                    |                                                                          |                                                     |                                           |      |              |                  |                   |                    | - ~ |
|                                            |                                     |                              |                     | Ment/E-mail                        | ben elküld                                                               |                                                     | 1                                         |      | Saia         | it e-polcra tesz |                   |                    | 0   |
| Rekord teljes                              | nézete                              |                              |                     |                                    |                                                                          |                                                     | ·                                         |      |              |                  |                   |                    | +   |
| Válassz formátu                            | Imot: Standard formátum Katalóo     | nuskártva Idázat Mazőnav     |                     |                                    |                                                                          |                                                     |                                           |      |              |                  |                   |                    |     |
| 1 / 112 rokord                             | Tatalog                             | guskurtyu ruczet mezonev     |                     |                                    |                                                                          |                                                     |                                           |      |              |                  | Previous Pacord   | V Sundland value A | 1   |
|                                            | 40 KODE 547 KODE 5                  |                              |                     |                                    |                                                                          |                                                     |                                           |      |              |                  | A Mevious Necoru  | Kovetkezo rekord   | 1   |
| Torzsszam (0000237<br>Hári Mária (1923-200 | 14] KOPE 517 KOPE 5                 | 51/                          |                     |                                    |                                                                          |                                                     |                                           |      |              |                  |                   |                    |     |
| Human principium /                         | Hári Mária : íszerk, Földesi Renáta | a, Túri Ibolva, Kollega-Tars | solv István] Budap  | est 75 p. : 22 cm                  |                                                                          |                                                     |                                           |      |              |                  |                   |                    |     |
| ISBN 978615814512                          | 21                                  | a, ran boiya, ranoga ran     | oly lotteril. Docup | or rop., er on                     |                                                                          |                                                     |                                           |      |              |                  |                   |                    |     |
|                                            |                                     |                              |                     |                                    |                                                                          |                                                     |                                           |      |              |                  |                   |                    |     |
|                                            |                                     |                              |                     |                                    |                                                                          |                                                     |                                           |      |              |                  |                   |                    |     |
| Földesi Renáta (szerl                      | k.)                                 |                              |                     |                                    |                                                                          |                                                     |                                           |      |              |                  |                   |                    |     |
| Turi Ibolya (szerk.)                       | (                                   |                              |                     |                                    |                                                                          |                                                     |                                           |      |              |                  |                   |                    |     |
| Kollega Tarsoly Istvar                     | n (szerk.)                          |                              |                     |                                    |                                                                          |                                                     |                                           |      |              |                  |                   |                    |     |
| Das humano Principie i                     | in der "Konduktiven Pädagogik"      |                              |                     |                                    |                                                                          |                                                     |                                           |      |              |                  |                   |                    |     |
| La principa humain di                      | ans "educations conductive"         |                              |                     |                                    |                                                                          |                                                     |                                           |      |              |                  |                   |                    |     |
| Gumannyi princip y k                       | and uktivnom vospitapii             |                              |                     |                                    |                                                                          |                                                     |                                           |      |              |                  |                   |                    |     |
| Hári Mária (1923-200                       | 1)                                  |                              |                     |                                    |                                                                          |                                                     |                                           |      |              |                  |                   |                    |     |
| rian mana (roco coo                        | 4                                   |                              |                     |                                    |                                                                          |                                                     |                                           |      |              |                  |                   |                    |     |
| Válassz formátu                            | Imot: Standard formátum Katalóg     | guskártya Idézet Mezőnev     | ves HUNMARC         |                                    |                                                                          |                                                     |                                           |      |              |                  |                   |                    |     |
|                                            |                                     |                              |                     |                                    |                                                                          |                                                     |                                           |      |              |                  | 1                 |                    |     |
|                                            |                                     |                              |                     |                                    |                                                                          |                                                     |                                           |      |              |                  | Previous Record   | Következő rekord 🕨 | ב   |
|                                            |                                     |                              |                     |                                    |                                                                          |                                                     |                                           |      |              |                  |                   |                    | 2   |
|                                            |                                     |                              | <u>Új munk</u>      | afázis - Beállítások - Észrevétele | <u>ek</u> - <u>Súgó</u> - <u>KKK</u> - <u>Ex LH Kft</u> - <u>Böngész</u> | z - <u>Keres</u> - <u>Eredmények</u> - <u>Előző</u> | találatok - <u>Adatbázisok</u> - <u>K</u> | osár |              |                  |                   |                    |     |
|                                            |                                     |                              |                     |                                    |                                                                          |                                                     |                                           |      |              |                  |                   |                    |     |
|                                            |                                     |                              |                     |                                    | © 2015 Ex Libris                                                         |                                                     |                                           |      |              |                  |                   |                    |     |
|                                            |                                     |                              |                     |                                    |                                                                          |                                                     |                                           |      |              |                  |                   |                    |     |
|                                            |                                     |                              |                     |                                    |                                                                          |                                                     |                                           |      |              |                  |                   |                    |     |
|                                            |                                     |                              |                     |                                    |                                                                          |                                                     |                                           |      |              |                  |                   |                    |     |
|                                            |                                     |                              |                     |                                    |                                                                          |                                                     |                                           |      |              |                  |                   |                    |     |
|                                            |                                     |                              |                     |                                    |                                                                          |                                                     |                                           |      |              |                  |                   |                    |     |
|                                            |                                     |                              |                     |                                    |                                                                          |                                                     |                                           |      |              |                  |                   |                    |     |
|                                            |                                     |                              |                     |                                    |                                                                          |                                                     |                                           |      |              |                  |                   |                    |     |
|                                            |                                     |                              |                     |                                    |                                                                          |                                                     |                                           |      |              |                  |                   |                    |     |
|                                            |                                     |                              |                     |                                    |                                                                          |                                                     |                                           |      |              |                  |                   |                    |     |
|                                            |                                     |                              |                     |                                    |                                                                          |                                                     |                                           |      |              |                  |                   |                    |     |
|                                            |                                     |                              |                     |                                    |                                                                          |                                                     |                                           |      |              |                  |                   |                    | 0   |
|                                            |                                     |                              |                     |                                    |                                                                          |                                                     |                                           |      |              |                  |                   |                    | ~   |
|                                            |                                     |                              |                     |                                    |                                                                          |                                                     |                                           |      |              |                  |                   |                    | 563 |

| 1                 |                               |                          |                                     | Semmelweis E         | ovetem - Pető András Kar - Hári Már | a Kari Könyvtár és Forrásközeont |   |              |               |                 |               |
|-------------------|-------------------------------|--------------------------|-------------------------------------|----------------------|-------------------------------------|----------------------------------|---|--------------|---------------|-----------------|---------------|
|                   | Beielentkezés                 | 1                        | Kijelentkezés                       | Olvasójegyem         | l Beállítások l                     | Adatbázisok                      | Ĩ | Visszaielzés | 1             | Súgó            |               |
| <u>y</u>          |                               |                          | Böngész                             | Keres                | <u>Találatok</u>                    | Korábbi keresések                | i | Saját e-polc | i             | Könyvtár hon    | apja          |
|                   |                               |                          |                                     |                      |                                     |                                  |   |              |               |                 |               |
|                   |                               |                          |                                     | Ment/E-mailben elki  | ild                                 | 1                                |   | Sajá         | e-polcra tesz |                 |               |
| d teljes          | s nézete                      |                          |                                     |                      |                                     |                                  |   |              |               |                 |               |
| sz formát         | umot: <u>Standard formátu</u> | m <u>Katalóguskártya</u> | Idézet Mezőneves HUNMARC            |                      |                                     |                                  |   |              |               |                 |               |
| rekord            |                               |                          |                                     |                      |                                     |                                  |   |              |               | Previous Record | Következő rek |
| z-BK              |                               | 000023714                |                                     |                      |                                     |                                  |   |              |               |                 |               |
| ód                |                               | 11 88                    |                                     |                      |                                     |                                  |   |              |               |                 |               |
| zám               |                               | KOPE 517                 |                                     |                      |                                     |                                  |   |              |               |                 |               |
| szám              |                               |                          |                                     |                      |                                     |                                  |   |              |               |                 |               |
|                   |                               | KOPE 517                 |                                     |                      |                                     |                                  |   |              |               |                 |               |
| nyok              |                               | KUPE 517                 | - m                                 |                      |                                     |                                  |   |              |               |                 |               |
| IYOK              |                               | Központi Könyv           |                                     |                      |                                     |                                  |   |              |               |                 |               |
| i                 |                               | Hári Mária (19           | 923-2001)                           |                      |                                     |                                  |   |              |               |                 |               |
| 0                 |                               | eHuman princip           | nium                                |                      |                                     |                                  |   |              |               |                 |               |
| közl.             |                               | Hári Mária : (sze        | erk Földesi Renáta Túri Ibolva Kol  | lega-Tarsolv István] |                                     |                                  |   |              |               |                 |               |
| nelv              |                               | Budapest                 |                                     | -3                   |                                     |                                  |   |              |               |                 |               |
|                   |                               | Semmelweis               | Egyetem Pető András Kar             |                      |                                     |                                  |   |              |               |                 |               |
|                   |                               | <b>9</b> 2021            |                                     |                      |                                     |                                  |   |              |               |                 |               |
| elem              |                               | 75 p. : 22 cm            |                                     |                      |                                     |                                  |   |              |               |                 |               |
|                   |                               | 97861581451              | 21                                  |                      |                                     |                                  |   |              |               |                 |               |
| tétel             |                               | Földesi Renát            | ta (szerk.)                         |                      |                                     |                                  |   |              |               |                 |               |
|                   |                               | Túri Ibolya (sz          | zerk.)                              |                      |                                     |                                  |   |              |               |                 |               |
|                   |                               | Kollega Tarso            | ly István (szerk.)                  |                      |                                     |                                  |   |              |               |                 |               |
| amos c.           |                               | The human pr             | rinciple in conductive education    |                      |                                     |                                  |   |              |               |                 |               |
| Anna Manananana ( |                               | Das humane               | Prinzip in der "Konduktiven Pädago  | qik"                 |                                     |                                  |   |              |               |                 |               |
|                   |                               | Le principe hu           | umain dans l'educationn conductive" | <u></u>              |                                     |                                  |   |              |               |                 |               |
|                   |                               | Cumannyi pri             | ncin v konduktivnom vosnitanij      |                      |                                     |                                  |   |              |               |                 |               |

Új munkafázis - Beállítások - Észrevételek - Súgó - KKK - Ex LH Kft - Böngész - Keres - Eredmények - Előző találatok - Adatbázisok - Kosár

© 2015 Ex Libris

ପ ଫ୍ଟ

A Previous Record

| C A                                                                          | Nem biztonságos   libsrv.                                                                                 | peto.hu/F/33YL5F6GIQ917(                            | QDHI59KDVP5H54XCQT    | 8GHV6AAPN7IMHRX1VX- | 19152?func=short-refine                      |                                                                                     |                                                   | A٩  | ☆ 0          | ć= 🕀        | <b>~~</b> ~~~ |
|------------------------------------------------------------------------------|----------------------------------------------------------------------------------------------------|-----------------------------------------------------|-----------------------|---------------------|----------------------------------------------|-------------------------------------------------------------------------------------|---------------------------------------------------|-----|--------------|-------------|---------------|
|                                                                              | Beielentkezés                                                                                             | l Kijelentk                                         | ezés l                | Semmelw             | eis Egyetem - Petö András Kar<br>Beállítások | <ul> <li>Hári Mária Kari Könyvtár és Forrásközpont.</li> <li>Adatházisok</li> </ul> | l Visszaielzés                                    | Ϋ́ι | \$           | ύσό         |               |
|                                                                              | Dejelentitezes                                                                                            | Böngé                                               | ISZ                   | Keres               | <u>Találatok</u>                             | Korábbi keresések                                                                   | <u>Saját e-polc</u>                               | i   | ≚<br>Könyvta | ir honlapja |               |
|                                                                              |                                                                                                    |                                                     |                       |                     |                                              |                                                                                     |                                                   |     |              |             |               |
| -base - Szű                                                                  | kítés                                                                                                    |                                                     |                       |                     |                                              |                                                                                     |                                                   |     |              |             |               |
| rző= Hári                                                                    |                                                                                                    |                                                     |                       |                     |                                              |                                                                                     |                                                   |     |              |             |               |
| dosithatja ke                                                                | resését a következő ker                                                                                   | eséssel.                                            |                       |                     |                                              |                                                                                     |                                                   |     |              |             |               |
| lépés:<br>álassza ki a m<br>zűkíti a keresé<br>ővíti a keresés<br>e ÉS O VAG | egfelelő Bool operátort, a<br>st, ha ÉS vagy <i>NEM oper</i><br>t, ha VAGY <i>operátort has</i><br>Y ◯NEM | melyet az eredeti kerese<br>átort választ.<br>znál. | ése ütköztetésére has | znál.               |                                              |                                                                                     |                                                   |     |              |             |               |
| épés:                                                                        |                                                                                                    |                                                     |                       |                     |                                              |                                                                                     |                                                   |     |              |             |               |
| álasszon kere:                                                               | sési indexet és írja be az i                                                                              | új kereső szót /kifejezés                           | t.                    |                     |                                              |                                                                                     |                                                   |     |              |             |               |
| Keresési index<br>Bármelyik mező                                             | Szó/kife                                                                                                  | jezés                                               |                       |                     |                                              |                                                                                     |                                                   |     |              |             |               |
| Mehet To                                                                     | 81                                                                                                    |                                                     |                       |                     |                                              |                                                                                     |                                                   |     |              |             |               |
| irés beállításai:                                                            |                                                                                                    |                                                     |                       |                     |                                              |                                                                                     |                                                   |     |              |             |               |
| elv:                                                                         | összes 🗸                                                                                                  |                                                     | Év-től:               |                     | Év-ig:                                       | yyyy (Amennyi                                                                       | oen nem ad meg tartományt kérjük használjon "?"-t |     |              |             |               |
| rmátum:                                                                      | összes                                                                                                    | ~                                                   | Elhelyezés:           | összes ✔            |                                              |                                                                                     |                                                   |     |              |             |               |
|                                                                              |                                                                                                    |                                                     |                       |                     |                                              |                                                                                     |                                                   |     |              |             |               |
|                                                                              |                                                                                                    |                                                     |                       |                     | © 2015 EX LIDIS                              |                                                                                     |                                                   |     |              |             |               |
|                                                                              |                                                                                                    |                                                     |                       |                     |                                              |                                                                                     |                                                   |     |              |             |               |
|                                                                              |                                                                                                    |                                                     |                       |                     |                                              |                                                                                     |                                                   |     |              |             |               |
|                                                                              |                                                                                                    |                                                     |                       |                     |                                              |                                                                                     |                                                   |     |              |             |               |
|                                                                              |                                                                                                    |                                                     |                       |                     |                                              |                                                                                     |                                                   |     |              |             |               |
|                                                                              |                                                                                                    |                                                     |                       |                     |                                              |                                                                                     |                                                   |     |              |             |               |
|                                                                              |                                                                                                    |                                                     |                       |                     |                                              |                                                                                     |                                                   |     |              |             |               |

| Semmelweis Egyetem - Pető András Kar - Hári Mária Kari Könyvtár és Forrásközpont         Bejelentkezés       Kijelentkezés       Olvasójegyem       Beállítások       Adatbázisok       Visszajelzés       I         Böngész       Keres       Találatok       Korábbi keresések       Saját e-polc       .         Választott rekordok: Választottak megnézése   Ment/Elküld e mail ben   Kisebb halmaz látrakozása   Kosárba teszi   Szerverre menti         .                                                                                                    | zajelzés I <u>Súgó</u><br>i <u>t e-polc I Könyvtár honlapja</u> |
|----------------------------------------------------------------------------------------------------|-----------------------------------------------------------------|
| Bejelentkezés       Kijelentkezés       Olvasójegyem       Beállítások       Adatbázisok       Visszajelzés         Böngész       Keres       Találatok       Korábbi keresések       Saját e-polc       Image: Saját e-polc       Image: Saját e-pol | zajelzés   <u>Súgó</u><br>i <u>t e-polc   Könyvtár honlapja</u> |
| Választott rekordok: Választottak megnézése   Ment/Elküld e mail hen   Kisehh halmaz létrehozása   Kosátha teszi   Szerverre menti                                                                                                    | <u>tre-poic   Konyxtar nomapja</u>                              |
| Választott rekordok: Választottak megnézése   Ment/Elküld e mail hen   Kisebb balmaz látrebozása   Kosárba teszi   Szerverre menti                                                                                                    |                                                                 |
| Választott rekordok: Választottak megnázáse   Ment/Flküld e mail hen   Kisebb halmaz látrahozása   Kosárba teszi   Szerverre menti                                                                                                    | · · · · · · · · · · · · · · · · · · ·                           |
| Választott rekordok: Választottak megnázáse   Ment/Elküld e mail hen   Kisehh halmaz látrehozása   Kosárha teszi   Szerverre menti                                                                                                    |                                                                 |
| Tardeter Provedent Valasztotak megnezese menezikara enhansen insebb hannaz ierenozasa inosansa teszi szervene mena                                                                                                    |                                                                 |
| Teljes halmaz: Mindent választ   Választás visszavonása   Rangsorolás   Szűkítés   Saját e-polcra tevés   Szűrés   SDI kérés                                                                                                    | SDI kérés                                                       |
|                                                                                                    |                                                                 |

#### Módosíthatja keresését:

| WAU = ( Hárí )    |         |
|-------------------|---------|
| Válasszon bázist: |         |
|                   | ✓ Mehet |

© 2015 Ex Libris

0 8

🚺 Elñzö oldal 🛛 Következő pidal 💽

# Példányinformációk

- Ha a találati listában meg szeretnénk tekinteni valamelyik tételt, a sorszámára kattintva jeleníthető meg a teljes rekord
- Ha kíváncsiak vagyunk az elérhető példányokra, kattintsunk a Példányok sor mellett a PAK Könyvtár feliratra
- A HMKRFK Példányok alatt látható Bővebben menüpontban részletes információhoz juthatunk az adott példányról
- A Példánystátus menüpontban láthatjuk, hogy mennyi időre kölcsönözhető az adott dokumentum
- Az alapértelmezett kölcsönzési határidő két hét, a "Nem.kölcs". jelzésű példányok csak a könyvtár olvasótermében használhatók
- Az Alkönyvtár menüpontban általában a PAK Könyvtár szerepel, ha megtalálható az adott mű a HMKRFK állományában
- A Gyűjtemény menüpontban tájékozódhatunk arról, hogy szabadpolcon vagy raktárban érhető -e el az adott példány
- Az Elhelyezés menüpontban található jelzet segít megtalálni az adott példányt
- a Vonalkód pedig az egyedi példányazonosítót adja meg

| 2° 🗖 🖸 | HMKRFK - Példányok            | < +           |                           |                              |                           |                 |                              |          |                     |    |   |         |             | -   | o      | ×   |
|--------|-------------------------------|---------------|---------------------------|------------------------------|---------------------------|-----------------|------------------------------|----------|---------------------|----|---|---------|-------------|-----|--------|-----|
| ← C    | 🛕 Nem biztonságos 📔 libsrv    | .peto.hu/F/33 | YL5F6GIQ917QDHI59KDVP5H54 | 4XCQT38GHV6AAPN7IMHRX1VX-189 | )20?func=item-global&doc_ | library=NPI018  | &doc_number=000023714&year=& | volume=⊂ | _library=NP1        | A» | ជ | CD      | €           | ŵ ( | §      | 0   |
|        |                               |               |                           | Semmelweis                   | Egyetem - Pető András Kar | - Hári Mária Ka | ri Könyvtár és Forrásközpont |          |                     |    |   |         |             |     |        | -   |
| ALEPH  | Bejelentkezés                 | 1             | Kijelentkezés             | <u>Olvasójegyem</u>          | <u>Beállítások</u>        | 1               | Adatbázisok                  | 1.       | <u>Visszajelzés</u> | 1  |   | 5       | <u>Súgó</u> |     |        | ų   |
|        |                               |               | Böngész                   | Keres                        | <u>Találatok</u>          | 1               | Korábbi keresések            | L.       | Saját e-polc        | 1  |   | Könyvta | ár honlap   | oja |        |     |
|        |                               |               |                           |                              |                           |                 |                              |          |                     |    |   |         |             |     | -      | 1 💆 |
| -      |                               |               |                           |                              |                           |                 |                              |          |                     |    |   |         |             |     |        |     |
|        |                               |               |                           |                              |                           |                 |                              |          |                     |    |   |         |             |     |        |     |
| HMKRFK | <ul> <li>Példányok</li> </ul> |               |                           |                              |                           |                 |                              |          |                     |    |   |         |             |     | Vissza | í — |

#### HMKRFK - Példányok

Human principium / Hári Mária ; [szerk. Földesi Renáta, Túri Ibolya, Kollega-Tarsoly István]. - Budapest. - 75 p. ; 22 cm

A könyv kéréséhez (olvasóterembe kéréséhez, kölcsönzéséhez vagy előjegyzéséhez) bejelentkezés után kattintson az adatok előtt látható kérés szóral

#### 📕 Előzű oldal

|          | Leirás Példánystátus | Lejárat dátuma | Alkönyvtár        | Gyûjtemény                      | Elhelyezés | Vonalkód OPAC megjegyzés |
|----------|----------------------|----------------|-------------------|---------------------------------|------------|--------------------------|
| bõvebben | Nem kölcs.           | Polcon         | Központi Könyvtár | Szabadpolc                      | KOPE 517   | 36026371                 |
| bővebben | 2 hét                | Polcon         | Központi Könyvtár | Szabadpolc                      | KOPE 517   | 36026378                 |
| bövebben | 2 hét                | Polcon         | Központi Könyvtár | Szabadpolc                      | KOPE 517   | 36026379                 |
| bővebben | 2 hét                | Polcon         | Központi Könyvtár | Szabadpolc                      | KOPE 517   | 36026380                 |
| bõvebben | 2 hét                | Polcon         | Központi Könyvtár | Szabadpolc                      | KOPE 517   | 36026381                 |
| bövebben | folyamatos           | 20220523       | Központi Könyvtár | Illyefalvi kihelyezett könyvtár | KOPE 517   | 36026409                 |
| bövebben | folyamatos           | 20220523       | Központi Könyvtár | Illyefalvi kihelyezett könyvtár | KOPE 517   | 36026408                 |
| bõvebben | folyamatos           | 20220523       | Központi Könyvtár | Illyefalvi kihelyezett könyvtár | KOPE 517   | 36026407                 |
| bövebben | folyamatos           | 20220523       | Központi Könyvtár | Illyefalvi kihelyezett könyvtár | KOPE 517   | 36026406                 |
| bövebben | folyamatos           | 20220523       | Központi Könyvtár | Illyefalvi kihelyezett könyvtár | KOPE 517   | 36026405                 |
| 📕 Előző  | oldal                |                |                   |                                 |            |                          |

© 2015 Ex Libris

Ø ŝ

 $^{+}$ 

Kavetkező oldal 📘

Kävetkezö oldal 🕨

### Olvasótermi kérés, kölcsönzés, előjegyzés

- A könyv kéréséhez (olvasóterembe kéréséhez, kölcsönzéséhez vagy előjegyzéséhez) bejelentkezés után kattintson az adatok előtt látható kérés szóra!
- Ezt követően tájékoztatást kap arról, hogy az adott kötet kölcsönözhető-e szabadpolcról, vagy raktárból lehet olvasóterembe kérni
- Ha nincs éppen kölcsönözhető példány elő is lehet jegyezni az adott dokumentumot

| 20             | HMKRFK - Item Record Expand \ × +   |                                   |                                |                                                     |                               |                   |             | ð X      |
|----------------|-------------------------------------|-----------------------------------|--------------------------------|-----------------------------------------------------|-------------------------------|-------------------|-------------|----------|
| $\leftarrow$ C | A Nem biztonságos   libsrv.peto.hu/ | F/33YL5F6GIQ917QDHI59KDVP5H54XCQT | 38GHV6AAPN7IMHRX1VX-19984?func | =item-global-exp&doc_number=000023714&iten          | _sequence=000010⊂_library=NP1 | A ☆ CD ☆          | <u>ب</u>    | 🧔        |
|                |                                     |                                   | Semmelweis Egyetem             | ı - Pető András Kar - Hári Mária Kari Könyvtár és F | orrásközpont                  |                   |             |          |
| ALEPH          | Kijelentkezés                       | <u>Olvasójegyem</u>               | <u>Beállítások</u>             | Adatbázisok                                         | <u>Vissz</u>                  | ajelzés           | <u>Súgó</u> | <u> </u> |
|                | Böngész                             | Keres                             | <u>Találatok</u>               | Korábbi keresések                                   | Saját e-polc                  | Könyvtár honlapja |             |          |
|                |                                     |                                   |                                |                                                     |                               |                   |             |          |
| -              |                                     |                                   |                                |                                                     |                               |                   |             |          |
|                |                                     |                                   |                                |                                                     |                               |                   |             |          |

#### Példányrekord

| Leirás:           |                   |
|-------------------|-------------------|
| Kölcsönözhetőség  | : Nem kölcs.      |
| Lejárat -dátum:   | Polcon            |
| Lejárat -óra:     |                   |
| Alkönyvtár:       | Központi Könyvtár |
| Gyűjtemény:       | Szabadpolc        |
| Raktári jel:      | KOPE 517          |
| Oldalak:          |                   |
| Kérések száma:    |                   |
| Szabadpolc KK-jel |                   |
| Vonalkód:         | 36026371          |
| Megjegyzés:       |                   |

© 2015 Ex Libris

+

|                                                                                                    |                                             | Semmelweis Egyetem | - Pető András Kar - Hári Mária Kari Könyvtár és Fo | prrásközpont        |                   |             |
|----------------------------------------------------------------------------------------------------|---------------------------------------------|--------------------|----------------------------------------------------|---------------------|-------------------|-------------|
| Kijelentkezés                                                                                                 | <u>Olvasójegyem</u>                         | Beállítások        | Adatbázisok                                        | Vissz               | ajelzés           | <u>Súgó</u> |
| Böngész                                                                                                    | I Keres                                     | <u>Találatok</u>   | Korábbi keresések                                  | <u>Saját e-polc</u> | Könyvtár honlapja |             |
|                                                                                                    |                                             |                    | - N5                                               |                     |                   |             |
|                                                                                                    |                                             |                    | - 25                                               |                     |                   |             |
| egyzési kérés - Friendly l                                                                                    | Jser                                        |                    |                                                    |                     |                   |             |
| 3,,                                                                                                    |                                             |                    |                                                    |                     |                   |             |
|                                                                                                    |                                             |                    |                                                    |                     |                   | Viss        |
| 1219 -tól 20240219 -i                                                                                         | g (dátum formátuma : ééééhhnn) Megiegyzés-2 |                    |                                                    |                     |                   |             |
| any szabadpolcon van                                                                                          | , , , , , ,                                 |                    |                                                    |                     |                   |             |
| any státus: 2 hét (14) Raktári j                                                                              | el: KOPE 517,                               |                    |                                                    |                     |                   |             |
| rt példányhoz hasonló van a p                                                                                 | olcon                                       |                    |                                                    |                     |                   |             |
|                                                                                                    |                                             |                    |                                                    |                     |                   |             |
| záférhető példány van a követl                                                                                | kező helven:                                |                    |                                                    |                     |                   |             |
| étel/szállítás helye :                                                                                        | Központi Könyvtár 🗸 Érdekel :               |                    |                                                    |                     |                   |             |
|                                                                                                    |                                             |                    |                                                    |                     |                   |             |
|                                                                                                    | ges:                                        |                    |                                                    |                     |                   |             |
| n további adatokat, ha szüksé                                                                                 | -                                           |                    |                                                    |                     |                   |             |
| n további adatokat, ha szüksé<br>szerzője                                                                     |                                             |                    |                                                    |                     |                   |             |
| on további adatokat, ha szüksé<br>: szerzője<br>: címe                                                        |                                             |                    |                                                    |                     |                   |             |
| on további adatokat, ha szüksé<br>: szerzője<br>: címe<br>alszám                                              |                                             |                    |                                                    |                     |                   |             |
| n további adatokat, ha szüksé<br>szerzője<br>címe<br>Iszám<br>jegyzés-1                                       |                                             |                    |                                                    |                     |                   |             |
| on további adatokat, ha szüksé<br>< szerzője<br>< címe<br>alszám<br>ıjegyzés-1<br>ıy table no. zárt anyagnál) |                                             |                    |                                                    |                     |                   |             |

© 2015 Ex Libris

ي چ

### Hosszabbítás

- Az Olvasójegyem menüpontban lehet áttekinteni a kölcsönzéseket, előjegyzési kéréseket illetve a kölcsönzési előzményeket.
- A kölcsönzési idő hosszabbítása legkésőbb a lejárat napján igényelhető!
- A kölcsönzések menüpontra kattintva megjelenik az aktív kölcsönzött példányok listája
- A kölcsönzési határidő lejártának közeledtével a hosszabbításra két lehetőség is van
- Az adott példány sorszámára kattintva kezdeményezhetjük a hosszabbítást
- Meghosszabbíthatjuk az összes dokumentum kölcsönzési határidejét a mindent hosszabbít linkre kattintva

| C                                                                                   | 🛕 Nem biztonságos 🕴 libsrv                                                                                                    | .peto.hu/F/33YL5F6GIQ917QDHI59KI            | DVP5H54XCQT38GH\ | /6AAPN7IMHRX1V                                                                                                    | X-21968                      |                                  |                       |    |        |              |          | P | Q A®          | ជ | 口 企 @                      | ) ~~ |
|-------------------------------------------------------------------------------------|----------------------------------------------------------------------------------------------------|---------------------------------------------|------------------|----------------------------------------------------------------------------------------------------|------------------------------|----------------------------------|-----------------------|----|--------|--------------|----------|---|---------------|---|----------------------------|------|
|                                                                                     |                                                                                                    |                                             |                  | s                                                                                                    | emmelweis Egyetem - Pető And | lrás Kar - Hári Mária Kari Kö    | vyvtår és Forråsközpo | nt |        |              |          |   |               |   |                            |      |
|                                                                                     | <u>Kijelentkezés</u><br>Bönnészés                                                                                                    | l <u>Olvasójegyem</u>                       |                  | Beállítások                                                                                                    | 1                            | Adatbázisok<br>Korábbi keresések |                       | 1  | Kosár  | Visszajelzés | Történet | 1 | KKK<br>e-pole |   | <u>Súgó</u><br>Equadi kárá |      |
|                                                                                     | DOING SALES                                                                                                    |                                             |                  | - and the control of the control of |                              |                                  |                       |    | (Court |              | Tortenet |   | 2,000         |   | <u>Leyterner</u>           | 4    |
|                                                                                     |                                                                                                    | Üzenetek                                    | Letiltások       | I                                                                                                    | Személyes profil             | I                                | SDI Profilok          | I  | Jelszó | I.           | Lakcimek |   |               |   |                            |      |
| Adm Olv                                                                             | /asójegy - Friendly User                                                                                                    |                                             |                  |                                                                                                    |                              |                                  |                       |    |        |              |          |   |               |   |                            |      |
| dm.                                                                                 |                                                                                                    |                                             |                  |                                                                                                    |                              |                                  |                       |    |        |              |          |   |               |   |                            |      |
| n számára O                                                                         | üzenet érkezett.                                                                                                    |                                             |                  |                                                                                                    |                              |                                  |                       |    |        |              |          |   |               |   |                            |      |
| enységek (                                                                          | kattintson, ha több információra van szüksé                                                                                                    | ige, hosszabbítani, törölni szeretne, stb.) |                  |                                                                                                    |                              |                                  |                       |    |        |              |          |   |               |   |                            |      |
| K K U U K K U K K U K K U K K U K K K U K K K K K K K K K K K K K K K K K K K K     | NPI50<br>blosönzések 2<br>blosönzési előzmények listája 0<br>lölgeyyzési kérések 0<br>efoglalási kérések 0<br>észpénzes tranzakolók 0.00<br>isszes könyvtárközi kérés 0<br>emrég/Frissen zánut könyvtárközi kérés 0 |                                             |                  |                                                                                                    |                              |                                  |                       |    |        |              |          |   |               |   |                            |      |
| kok                                                                                 |                                                                                                    |                                             |                  |                                                                                                    |                              |                                  |                       |    |        |              |          |   |               |   |                            |      |
| sen ionosult                                                                        | sága a cim adat módosításához                                                                                                    |                                             |                  |                                                                                                    |                              |                                  |                       |    |        |              |          |   |               |   |                            |      |
| cim (1)                                                                             | augu a cim auar mouoanaamoz                                                                                                    | Friendly User                               |                  |                                                                                                    |                              |                                  |                       |    |        |              |          |   |               |   |                            |      |
| ail<br>yítószám<br>fonszám (1)<br>fonszám (2)<br>fonszám (3)<br>fonszám (4)         |                                                                                                    | 20010101<br>20991231                        |                  |                                                                                                    |                              |                                  |                       |    |        |              |          |   |               |   |                            |      |
| inisztrációs<br>sz<br>kód<br>sztráció lejár<br>ágkeret<br>Kűszenzor<br>yjon üzenete | adatok:<br>Hallgató<br>12345678<br>20241128<br>0<br>•<br>•<br>•<br>•                                                                                                    |                                             |                  |                                                                                                    | © 2011                       | 5 Ex Libris                      |                       |    |        |              |          |   |               |   |                            |      |
|                                                                                     |                                                                                                    |                                             |                  |                                                                                                    |                              |                                  |                       |    |        |              |          |   |               |   |                            |      |
|                                                                                     |                                                                                                    |                                             |                  |                                                                                                    |                              |                                  |                       |    |        |              |          |   |               |   |                            |      |

| 2 🗖            | 🗅 NPI Adm Loan details 🛛 🗙 🕂          |                                  |                                  |                                                 |                         |                        |        |      |              |           | ð X        |
|----------------|---------------------------------------|----------------------------------|----------------------------------|-------------------------------------------------|-------------------------|------------------------|--------|------|--------------|-----------|------------|
| $\leftarrow$ C | A Nem biztonságos   libsrv.peto.hu/F/ | 33YL5F6GIQ917QDHI59KDVP5H54XCQT3 | 88GHV6AAPN7IMHRX1VX-22219?func=E | 3OR-LOAN-EXP&doc_number=000024777&item          | _sequence=000030&index= | 0001&adm_library=NPI50 | AN 🏠   | ) (þ | £⊨ @         | <b>~~</b> | 🤇          |
|                |                                       |                                  | Semmelweis Egyetem -             | Pető András Kar - Hári Mária Kari Könyvtár és F | orrásközpont            |                        |        |      |              |           |            |
| ALEPH          | Kijelentkezés                         | <u>Olvasójegyem</u>              | Beállítások                      | <u>Adatbázisok</u>                              | <u>Vissz</u>            | ajelzés I              | KKK    |      | <u>Súgó</u>  |           | - <b>4</b> |
|                | Böngészés I                           | <u>Keresés</u>                   | <u>Találatok</u>                 | Korábbi keresések                               | <u>Kosár</u>            | Történet               | e-polc |      | Egyedi kérés | j.        |            |
|                |                                       |                                  |                                  |                                                 |                         |                        |        |      |              |           | - 9        |
|                |                                       |                                  |                                  |                                                 |                         |                        |        |      |              |           | -          |

|       | Semmelweis Egyetem - Pető András Kar - Hári Mária Kari Könyvtár és Forrásközpont |                     |                  |                   |              |                  |               |              |   |
|-------|----------------------------------------------------------------------------------|---------------------|------------------|-------------------|--------------|------------------|---------------|--------------|---|
| ALEPH | <u>Kijelentkezés</u>                                                             | <u>Olvasójegyem</u> | Beállítások      | Adatbázisok       | <u>Vis</u>   | <u>szajelzés</u> | <u>KKK</u>    | Súgó         |   |
|       | <u>Böngészés</u>                                                                 | Keresés             | <u>Találatok</u> | Korábbi keresések | <u>Kosár</u> | <u>Történet</u>  | <u>e-polc</u> | Egyedi kérés | + |
|       | Dongeszes                                                                        | 11010303            | Tululuton        | Norabbi Nerescork | 1 110301 1   | Tortenet         | 1 0-2010 1    | Layourneres  | ł |

#### Kölcsönzésről bővebben 1

| Kölcsönzés ideje: | 20231219     |
|-------------------|--------------|
| Lejárat:          | 20240102     |
| Hosszabbitás:     | Hosszabbítás |
| Késedelmi díj:    |              |
| Proxy Azonosító:  |              |
| Proxy Neve:       |              |
|                   |              |

#### A kölcsönzött dokumentum bővebben

| Könyvtár:        | Központi Könyvtár |
|------------------|-------------------|
| Gyűjtemény:      | Szabadpolc        |
| Helye:           | 800.4 S 68        |
| Helye-2:         |                   |
| Leírás:          |                   |
| Példány státusz: | 2 hét             |
| Vonalkód:        | 36026562          |
|                  |                   |

| ← C     | A Nem biztonságos   libsrv.peto.hu/ | F/33YL5F6GIQ917QDHI59KDVP5H54XCQ | T38GHV6AAPN7IMHRX1VX-21995?func | =bor-loan&adm_library=NPI50                              |                                | A <sup>N</sup> ☆ | 口 🕼 🕀       | <b>~</b> | 📀        |
|---------|-------------------------------------|----------------------------------|---------------------------------|----------------------------------------------------------|--------------------------------|------------------|-------------|----------|----------|
|         |                                     |                                  | Semmelweis Egyeten              | ı - Petö András Kar - Hári Mária Kari Könyvtár és Forrás | központ                        |                  |             |          |          |
| ALEPH   | <u>Kijelentkezés</u>                | <u>Olvasójegyem</u>              | <u>Beállítások</u>              | Adatbázisok                                              | <u>Visszajelzés</u>            | <u>KKK</u>       | <u>Súgó</u> |          | 4        |
|         | <u>Böngészés</u>                    | Keresés                          | <u>Találatok</u>                | Korábbi keresések                                        | <u>Kosár</u>   <u>Történet</u> | <u>e-polc</u>    | Egyedi kéré | <u>s</u> |          |
|         |                                     | Olvasó   Kölcsönzés              | Előjegyzés   Fénymásolás        | Lefoglalás   Korábbi kölcsönzésel                        | a   Összes hosszabbitása       |                  |             |          | <u>a</u> |
| NPI Adm | Példány kölcsönzése: Frien          | dly User                         |                                 | Prox                                                     | iki Szponzorok                 |                  |             |          | +        |

További adatok a kölcsönzésről: kattintson az aláhúzott sorszámral.

| Ssz. | Leirás                | Lejárat  | -óra Bír | rság Könyvtár     | Hely       | Hely2 Pld. leírás |
|------|-----------------------|----------|----------|-------------------|------------|-------------------|
| 1    | France-Euro-Express 1 | 20240102 | 23:59    | Központi Könyvtár | 800.4 S 68 |                   |
| 2    | France-Euro-Express 1 | 20240102 | 23:59    | Központi Könyvtár | 800.4 S 68 |                   |

© 2015 Ex Libris

() () ()